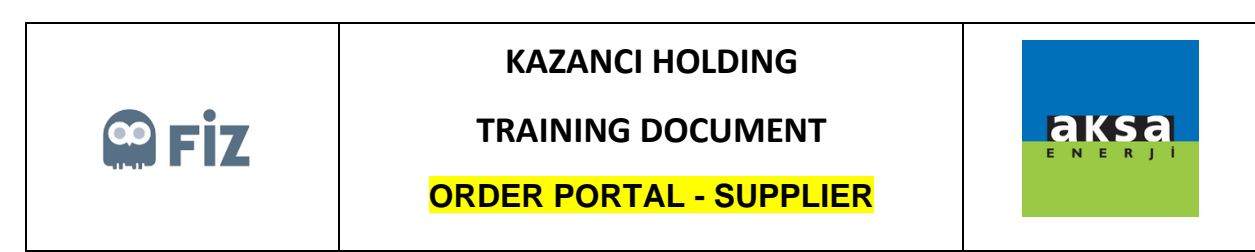

## Making Revision Request for Open Order

Purchase order, for which a revision request is to be made, is selected. "Revise" button is clicked.

|                                                                                                    |                 |            |                     |                             |               |           |                        |          |           |           |            |          |                   | <u> </u> |
|----------------------------------------------------------------------------------------------------|-----------------|------------|---------------------|-----------------------------|---------------|-----------|------------------------|----------|-----------|-----------|------------|----------|-------------------|----------|
| Home                                                                                                    | Order<br>Portal |            |                     |                             |               |           |                        |          |           |           |            |          |                   |          |
| Order Portal                                                                                                    |                 |            |                     |                             |               |           |                        |          |           |           |            |          |                   |          |
| Selection                                                                                                    |                 |            |                     |                             |               |           |                        |          |           |           |            |          |                   | ^        |
| Purchase (                                                                                                    | Order No:       | ♦          | đ                   | \$                          |               |           |                        |          |           |           |            |          |                   | 11       |
| Purchasir                                                                                                    | g Group:        | ۵ 🗌        | đ                   | ۵                           |               |           |                        |          |           |           |            |          |                   |          |
| Purchase Or                                                                                                    | der Date:       | <          | 1 To                | 1 \$                        |               |           |                        |          |           |           |            |          |                   |          |
|                                                                                                    | Supplier:       | 32005      | 30020               |                             |               |           |                        |          |           |           |            |          |                   |          |
| Sub                                                                                                    | Supplier:       | <          | -C                  | \$                          |               |           |                        |          |           |           |            |          |                   |          |
|                                                                                                    | Material:       | ♦          | Û                   |                             |               |           |                        |          |           |           |            |          |                   |          |
|                                                                                                    | Plant:          | ♦          | đ                   | \$                          |               |           |                        |          |           |           |            |          |                   |          |
| Company Deliv                                                                                                    | ery Date:       | <          | То То               | 1                           |               |           |                        |          |           |           |            |          |                   |          |
| m Search Clear Selections                                                                                                   |                 |            |                     |                             |               |           |                        |          |           |           |            |          |                   |          |
| 🕹 Approve 🖉 Revise 🗙 Cancel Order Item 🔒 Purchase Order Form                                                                |                 |            |                     |                             |               |           |                        |          |           |           |            |          |                   |          |
| Pending Approval(41) Pending Shipment Shipped Aksa Revision Requests Supplier Revision Requests Supplier Cancels All Orders |                 |            |                     |                             |               |           |                        |          |           |           |            |          |                   |          |
| Item Details                                                                                                    |                 |            |                     |                             |               |           |                        |          |           |           |            |          |                   |          |
| C Refresh                                                                                                    | Exc             | el'e aktar |                     |                             |               |           |                        |          |           |           |            |          |                   |          |
| Purcha                                                                                                    | se Order No     | Item No    | Invoiced Company    | Vendor Name                 | Delivery Date | Material  | Short Text             | Quantity | Base Unit | Net value | Price unit | Currency | Payment Term Text |          |
| 430048                                                                                                    | 7786            | 00010      | AKSA JENERATÖR A.Ş. | TREDAŞ TRAKYA ELEK.DAĞ.A.Ş. | 24.10.2019    | 100000603 | LVD POS CABLE 63700072 | 110      | PCS       | 150,00    | 1          | TRY      | PEŞİN             |          |
| 430048                                                                                                    | 7793            | 00010      | AKSA JENERATÖR A.Ş. | TREDAŞ TRAKYA ELEK DAĞ.A.Ş. | 24.10.2019    | 100000603 | LVD POS CABLE 63700072 | 110      | PCS       | 150,00    | 1          | TRY      | PEŞİN             | ~        |
|                                                                                                    |                 |            |                     |                             |               |           |                        |          |           |           |            |          |                   |          |

Due date lines to be Revised are changed in the pop-up window, after Reason for Revision is selected, "Revise" button can be clicked.

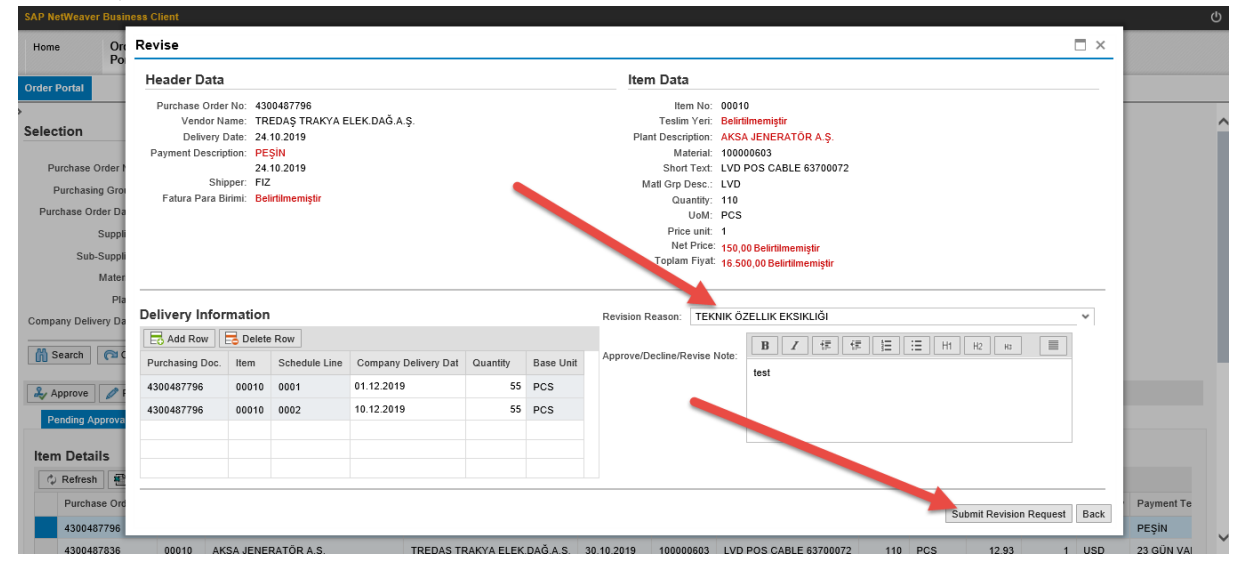

After this step, the relevant purchase order will be displayed in "Supplier Revision Requests" tab. If purchase manager approves your revision request, it will be displayed in "Pending Dispatch" tab, if it is rejected, it will be displayed in "Pending Approval" tab.